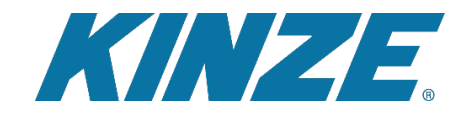

## Connecting to John Deere Operations Center<sup>™</sup>

1. Sign in or Create a Blue Connect account

This can be done at Kinze.com or by clicking on the link <u>https://connected.kinze.com/en/login</u>

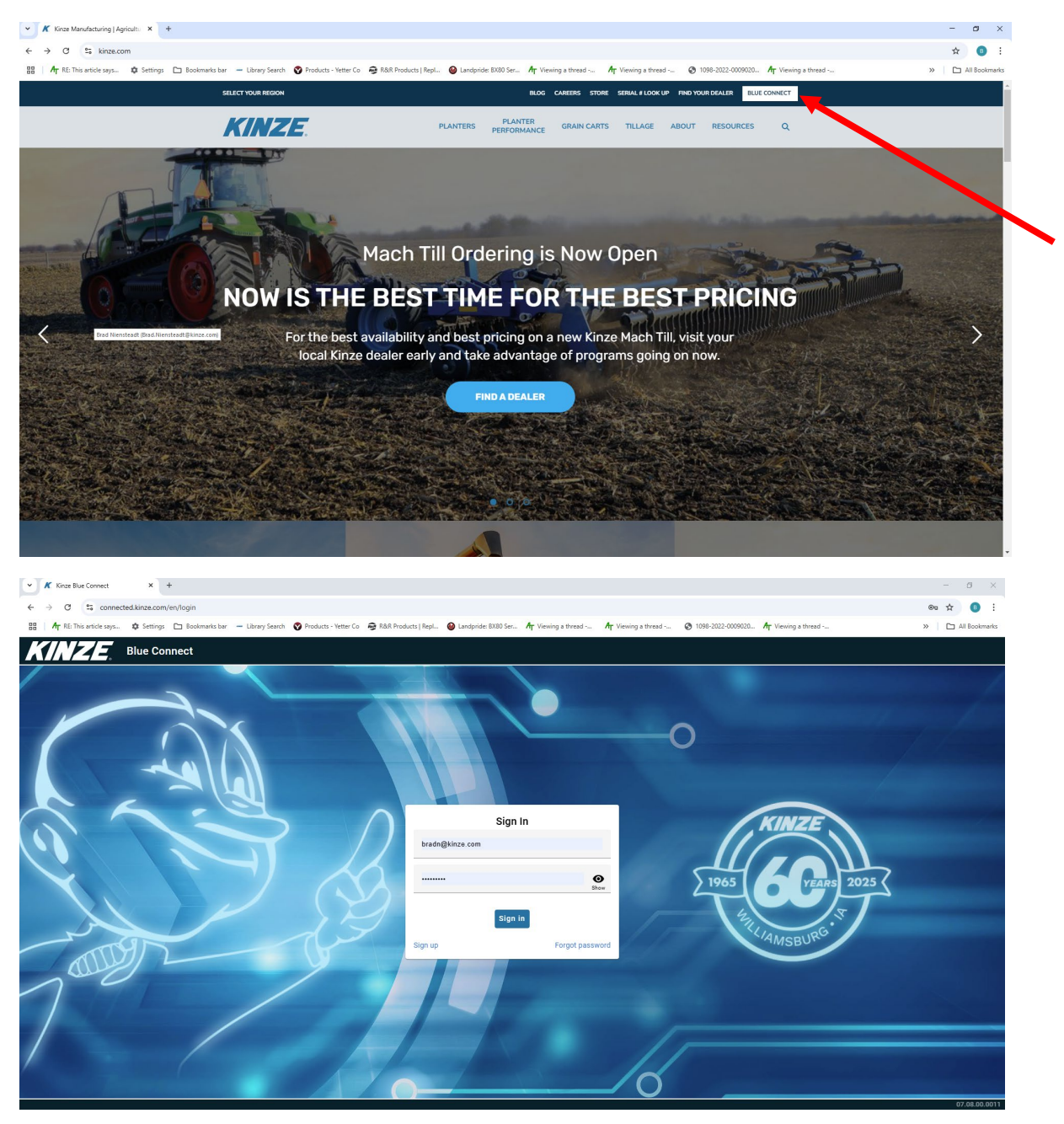

## 2. Once signed in select settings

| ~ K                        | Cinze Blue Connect × +                           |                         |                      |                       |
|----------------------------|--------------------------------------------------|-------------------------|----------------------|-----------------------|
| $\leftarrow  \rightarrow $ | C connected.kinze.com/en/dashboard               |                         |                      |                       |
| 88   A                     | - RE: This article says 🏟 Settings 🛅 Bookmarks b | ar 🛛 🗕 Library Search 💊 | Products - Yetter Co | 😼 R&R Products   Repl |
| KI                         | Blue Connect                                     |                         |                      |                       |
|                            | Dradn@kinze.com                                  | <b>\$</b>               |                      |                       |
| Home                       | 0 tasks                                          |                         |                      |                       |
| Manage                     | 0.0 acres                                        |                         |                      |                       |
|                            |                                                  |                         |                      |                       |
| Settings                   | 🖬 Screen share                                   |                         |                      |                       |
| _                          |                                                  |                         |                      |                       |
|                            |                                                  |                         |                      |                       |
| _                          |                                                  |                         |                      |                       |
|                            |                                                  |                         |                      |                       |

3. Select Connections

| ✓ K tirse Bue Connect X +                                                                                                    | - <i>a</i> ×                             |
|----------------------------------------------------------------------------------------------------|------------------------------------------|
| (←) → C is connected.linra.com/en/settings                                                                                                    | ® ☆ 🚺 :                                  |
| 📓   🎝 g R.E. This article says_ 🏚 Settings 🖿 Bookmarks bar = Library Search 😨 Products - Vetter Co 🔿 RAR Products   Rapcl. 🕹 Landpride B200 Ser., Agr Venning a thread Agr Venning a thread 🗞 1088-3222-3030022. | . Ap Viewing a thread >> 📔 All Bookmarks |
| KINZE, Blue Connect                                                                                                    |                                          |
|                                                                                                    |                                          |
|                                                                                                    |                                          |
| Manage Dabout                                                                                                    |                                          |
|                                                                                                    |                                          |
| Settings                                                                                                    |                                          |
|                                                                                                    |                                          |
|                                                                                                    |                                          |
|                                                                                                    |                                          |
|                                                                                                    |                                          |
|                                                                                                    |                                          |
|                                                                                                    |                                          |
|                                                                                                    |                                          |
|                                                                                                    |                                          |
|                                                                                                    |                                          |
|                                                                                                    |                                          |
|                                                                                                    |                                          |
|                                                                                                    |                                          |
|                                                                                                    | 07.08.09.0011                            |

4. Select John Deere Operations Center then click on Connect

| ▼ K forse blue Connect X +                                                                                                    | – ø ×                           |
|----------------------------------------------------------------------------------------------------|---------------------------------|
| € → C Is connected kinze.com/en/settings/connections/deere                                                                                                    | ∞ ☆ 🌖 :                         |
| 📰   🛧 RE This article says- 🏚 Settings 🗅 Boolmarks bar — Liknay Search 🔮 Products - Yetter Co 🚔 RBA Products   Reyl. 🕹 Landpride B130 Set., 🛧 Viewing a thread 🏠 Yethings a thread 🏠 😢 Description of the same set of the same set of the sam | ig a thread »   🖿 All Bookmarks |
| KINZE Blue Connect                                                                                                    |                                 |
| Connections                                                                                                    |                                 |
| Home Agent Ag Leader AgFinit John Deere Operations Connect                                                                                                    |                                 |
| Link your Blue Connect account to John Deere<br>Operations Center                                                                                                    |                                 |
| your planting and application data.                                                                                                    |                                 |
| Settings                                                                                                    |                                 |
|                                                                                                    |                                 |
|                                                                                                    |                                 |
|                                                                                                    |                                 |
|                                                                                                    |                                 |
|                                                                                                    |                                 |
|                                                                                                    |                                 |
|                                                                                                    |                                 |
|                                                                                                    |                                 |
|                                                                                                    |                                 |
|                                                                                                    |                                 |
|                                                                                                    |                                 |
|                                                                                                    | 07.08.00.0011                   |

5. A pop up for logging into John Deere Operations center will display and utilize your current login for John Deere Operations center. Follow the steps in the login

| Kinze Bue Connect X +                                                                                                    |                                              |                                          |                                      |                        |       |
|----------------------------------------------------------------------------------------------------|----------------------------------------------|------------------------------------------|--------------------------------------|------------------------|-------|
| - John Deere - Sign In - Google Chrome - 🗆 🗙                                                                                                    |                                              |                                          |                                      |                        | ® ‡   |
| signin.johndeere.com/oauth2/aus78tnlaysMraFhC1t7/v1/authorize?re                                                                                                    | Products - Yetter Co 🛛 😂 R&R Products   Repl | 🔒 Landpride: 8X80 Ser 🌴 Viewing a thread | A Viewing a thread 🙆 1098-2022-00090 | 20 Ar Viewing a thread | » 🗅 A |
|                                                                                                    |                                              |                                          |                                      |                        |       |
| L [] JOHN DEERE                                                                                                    |                                              |                                          |                                      |                        |       |
|                                                                                                    |                                              |                                          |                                      |                        |       |
| 9                                                                                                    |                                              | <u> </u>                                 |                                      |                        |       |
| iome Sign In                                                                                                    | connect                                      |                                          |                                      |                        |       |
| Username                                                                                                    |                                              | -                                        |                                      |                        |       |
|                                                                                                    | Connect account to John Deere                |                                          |                                      |                        |       |
| anag                                                                                                    | id application data.                         |                                          |                                      |                        |       |
| Next                                                                                                    |                                              |                                          |                                      |                        |       |
| suffer for the second second se |                                              |                                          |                                      |                        |       |
| Forgot Osemanie of Password                                                                                                    |                                              |                                          |                                      |                        |       |
| Create New Customer Account                                                                                                    |                                              |                                          |                                      |                        |       |
| Your use of this account is governed by our <u>"Terms of Use</u>                                                                                                    |                                              |                                          |                                      |                        |       |
| ntries.                                                                                                    |                                              |                                          |                                      |                        |       |
|                                                                                                    |                                              |                                          |                                      |                        |       |
| Contact Us                                                                                                    |                                              |                                          |                                      |                        |       |
| Copyright of 2020 Deere & Company. All Rights Reserved.                                                                                                    |                                              |                                          |                                      |                        |       |
|                                                                                                    |                                              |                                          |                                      |                        |       |
|                                                                                                    |                                              |                                          |                                      |                        |       |
|                                                                                                    |                                              |                                          |                                      |                        |       |
|                                                                                                    |                                              |                                          |                                      |                        |       |
|                                                                                                    |                                              |                                          |                                      |                        |       |
|                                                                                                    |                                              |                                          |                                      |                        |       |
|                                                                                                    |                                              |                                          |                                      |                        |       |
|                                                                                                    |                                              |                                          |                                      |                        |       |
|                                                                                                    |                                              |                                          |                                      |                        |       |
|                                                                                                    |                                              |                                          |                                      |                        |       |
|                                                                                                    |                                              |                                          |                                      |                        | 07    |

6. Ensure that both boxes are checked when asking for access, then click on Allow Access.

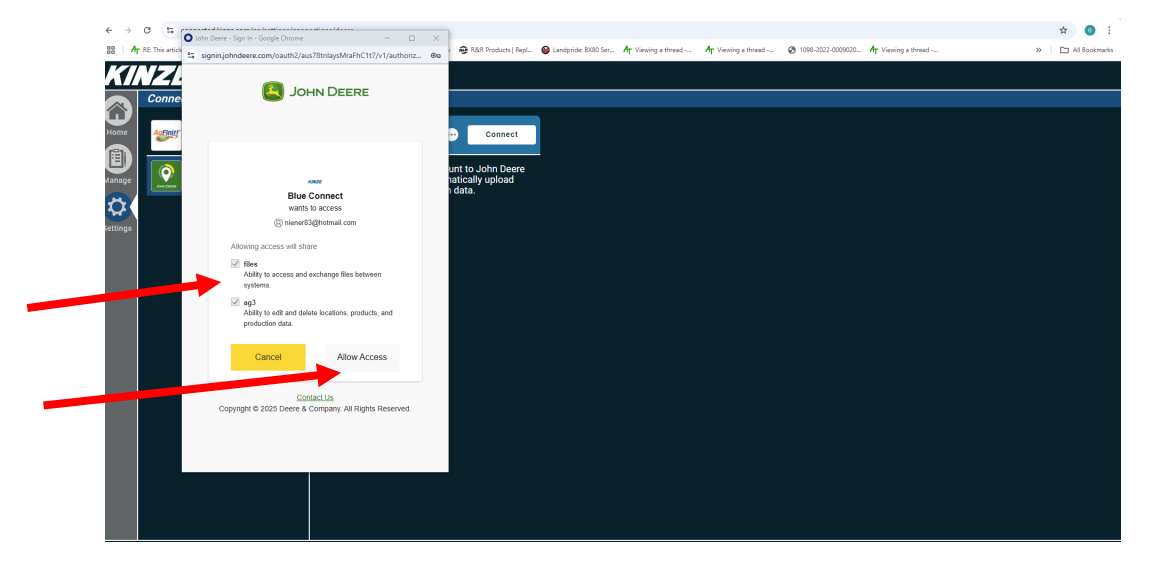

7. You then will be taken to John Deeres website that will allow you to save Kinze Blue Connect as an Organization Connected as show below

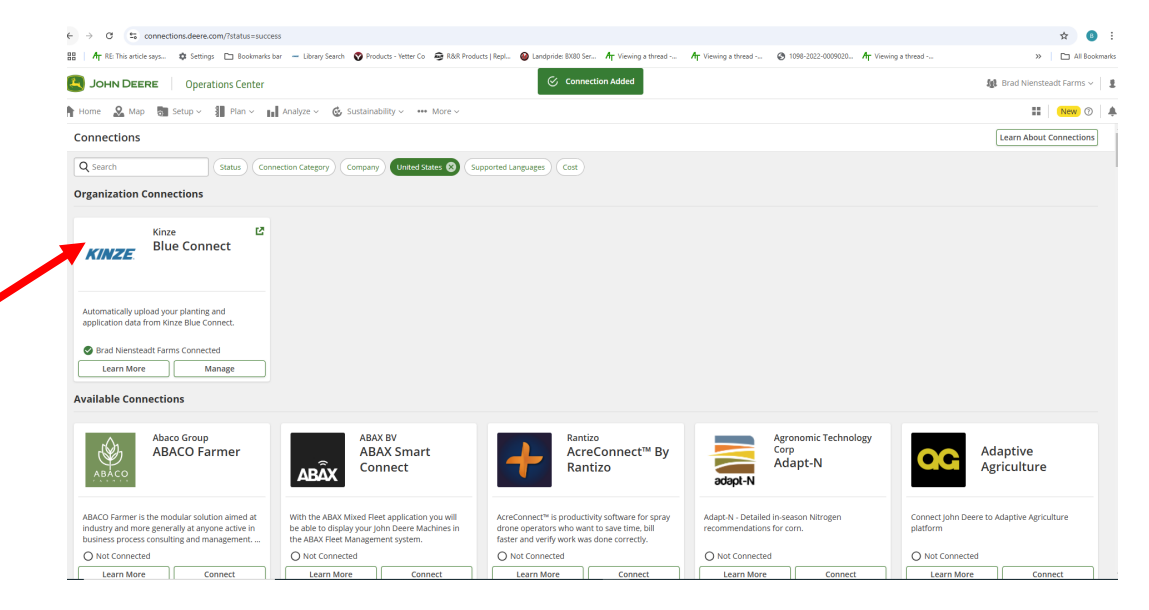

8. You can confirm connection is complete by looking at your Blue Connect Log in page and confirm there is a green check and process is complete

| KI       | Blue Connect              |                                                                                                    |  |  |  |
|----------|---------------------------|----------------------------------------------------------------------------------------------------|--|--|--|
|          | Connections               | Connections                                                                                                    |  |  |  |
|          | Ag Leader AgFiniti \cdots | John Deere Operations 🔗 Disconnect                                                                                                    |  |  |  |
| U        | John Deere                | User   bradn@kinze.com                                                                                                    |  |  |  |
| Manage   | Operations Center 🤍       | Organization Brad Niensteadt Farms                                                                                                    |  |  |  |
| Settings |                           | Unit your Blue Connect account to John Deere<br>Operations Conter <sup>®</sup> To automatically upload<br>your planting and application data. |  |  |  |
|          |                           | 07.08.00.001                                                                                                    |  |  |  |

9. Ensure you are logged into your Blue Connect account on the Blue Vantage Tablet by Pressing on Settings and then configure on the Blue Connect page.

|        |              | 🗘 Settings                                     |                                            |          |
|--------|--------------|------------------------------------------------|--------------------------------------------|----------|
| PI     | anter        | Wi-Fi network                                  | Echo                                       | Plant    |
| AI     | erts         | Name of display                                | Aztecs                                     | Actions  |
| п<br>— | actor        | Environment                                    | QualityTest                                |          |
| Sp     | Speed        | Account                                        | None                                       |          |
| BI     | ue Vantage   | Map Sync                                       | On Off                                     | Health   |
| ВІ     | ue Connect   | Screen share                                   | Ē.                                         | ) Ø      |
| Tr     | aining mode  |                                                | Share                                      | Settings |
| Sc<br> | ounds        | Visit the Blue Connect website for farm manage | ment data interconnect and other reatures. | Hama     |
| Fa     | actory reset |                                                |                                            |          |

## Data Transfer:

John Deere Operations Center Application Connection

- Send planting and application data from Blue Vantage displays through Blue Connect accounts to JDOC accounts utilizing Blue Vantage WIFI by simply logging into your JDOC account in Blue Connect
- Requires a Kinze Blue Connect account and a JDOC account
- Eliminates need for exporting Blue Vantage tasks to USB for import to FMIS
- Data is transferred at the top of every hour directly into your JDOC Account